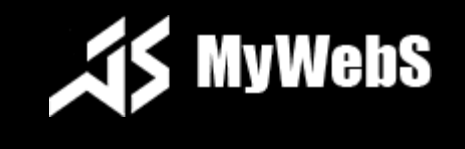

# MyWebS.Canvas

### онлайн редактор полиграфии

mywebs.ru

#### ОСОБЕННОСТИ:

MyWebS.Canvas – это инструмент для создания визитных карточек и другой типографической продукции в режиме онлайн, размещаемый на сервере. Приложение позволяет пользователям подготавливать макеты на основе готовых шаблонов или самостоятельно, используя комбинации текста и изображений. Приложение позволяет администратору сайта редактировать и добавлять шаблоны, обрабатывать заказы.

MyWebS.Canvas был разработан таким образом, чтобы его можно было легко настраивать: язык, изображения и шрифты загружаются динамически от отдельных файлов.

Наиболее важной особенностью MyWebS.Canvas является то, что вы можете добавлять шаблоны. Шаблон – это уже готовый макет, с помощью него вы можете обеспечить легкое решение для ваших клиентов (все, что они должны сделать, это открыть шаблон и затем его отредактировать). Шаблоны для визитных карточек могут быть созданы очень легко владельцем приложения, администратор сайта может создать шаблоны через панель администрирования. Также можно добавлять шаблоны из существующих заказов клиентов.

Размер визитных карточек также может быть отредактирован прямо в настройках приложения, т.е. вы можете выбрать любой размер, а не только европейской или американской формат. Эта особенность позволяет применять данную программу не только для визиток, но и для другой полиграфической продукции.

MyWebS.Canvas сохраняет визитные карточки (передние и задние стороны) в базе данных. Изображения сохраняются в высоком разрешении для печати.

#### СИТЕМНЫЕ ТРЕБОВАНИЯ

ВНИМАНИЕ! Убедитесь, что на вашем сервере доступны следующие компоненты:

- 1. Сервер Арасhe
- 2. PHP 5.4+
- 3. расширение PHP PDO
- 4. расширение PHP GD2
- 5. Cepвep MySQL

#### ФАЙЛЫ

Набор включает в себя пакет файлов для установки на сервере и данную инструкцию. Разрешения файлов: (PHP, HTML, PNG, XML, JPG, CSS, JS)

#### ΦΟΡΜΑΤ ΜΑΚΕΤΟΒ

Формат макета json представляет собой особый формат, применяемый в данной программе. Он может быть открыт только в данной программе и не подходит для открытия в графических редакторах. Данные формата содержатся в базе данных в таблице canvas.

#### ПОДДЕРЖКА

Если у вас есть какие-либо вопросы, пожалуйста, свяжитесь через контактную форму.

#### УСТАНОВКА

Выполните следующие шаги:

- 1. Создайте папку canvas на вашем сервере. Распакуйте содержимое папки canvas архива в папку canvas на сервере.
- 2. Создайте папку admin\_canvas на вашем сервере. Распакуйте содержимое папки admin архива в папку admin\_canvas на сервере.
- 3. Выполните файл newcanvas.sql в базе данных.

Вы можете обращаться к конструктору визиток как: http://yourserver.com/canvas/ Вы можете обращаться к панели администрирования как: http://yourserver.com/admin\_canvas/

#### НАСТРОЙКА ДОСТУПА В ПАНЕЛЬ АДМИНИСТРИРОВАНИЯ

Для нормальной работы системы нужно ограничить доступ в панель администрирования.

Для этого нужно скорректировать файл с паролем pass.file, переместить его в корневую папку ftp и прописать путь к нему в файле admin\_flash/.htaccess Пример пути к файлу с паролями: AuthUserFile C:\wamp\passwords\.mws\_sc\_pass

Подробнее о настройке аутентификации и авторизации в веб-сервере Apache можно узнать, например, <u>здесь</u>.

#### НАСТРОЙКА БАЗЫ ДАННЫХ

Настройка базы данных включает в себе настройку связи программы с базой данных и создание таблиц заказов, продуктов и шаблонов.

Настройка связи программы с базой данных выполняется в файле canvas/config/config.php Создание таблиц выполняется командой из файла newcanvas.sql.

#### НАСТРОЙКА ПРИЛОЖЕНИЯ

Для того, чтобы редактировать настройки приложений откройте canvas/config/config.php в вашем любимом редакторе (например, в Notepad ++) и изменяйте параметры здесь. Здесь указывается контактная информация и другие параметры. Контактная информация требуется для получения писем о новых заказах.

Основные параметры следующие:

\$to = 'mail@mywebs.ru';адрес куда приходят заказы\$from="mail@mywebs.ru";адрес откуда приходят заказы\$templateSaveScale=4;кратность увеличения высоты и ширины визитки для печати

Настройка внешнего вида программы может быть выполнена в файле canvas/css/canvas.css. Скрипт основан на наборе стилей Bootstrap и вы можете настроить внешний вид под ваши нужды.

## Все заказы (изображения высокого разрешения) после заказа клиентов сайта coxpaняются в canvas/data/orders.

Открыв папку canvas/data/ вы найдете 5 папок:

- а. Папка orders: здесь находятся файлы заказов в высоком разрешении.
- b. Папка backgrounds: эта папка содержит фоны (как добавить см.далее)
- с. Папка assets: эта папка содержит символы и изображения (как добавить см.далее)
- d. Папка temp: эта папка содержит временные файлы изображений, которые загружают пользователи на сервер. Нужно периодически отслеживать размер данной папки.
- e. Папка templates: эта папка содержит графические элементы шаблонов. Когда шаблон сохраняется, файлы из папки temp копируются в данную папку. Другие данные шаблонов сохраняются в таблицу canvas в базе MySql. Добавлять шаблоны можно через панель администрирования.

#### НАСТРОЙКА ЦЕНЫ

Цена заказа рассчитывается согласно настройкам из файла "canvas/config/config.php"

//Визитки (Продукт 1) \$price[1]["100 штук"]=495; \$price[1]["200 штук"]=795;

#### ДОБАВЛЕНИЕ ШРИФТОВ

В программе MyWebS.Canvas можно добавить дополнительные шрифты и удалить существующие. Это можно сделать через изменение настроек в основном файле настроек canvas/config/config.php в переменной \$fontArray.

Нестандартные шрифты (не входящие в стандартные шрифты Windows) также нужно добавить, загрузив в папку canvas/fonts в формате .ttf и .woff, иначе они не будут видны на компьютерах клиентов. Для каждого шрифта нужно скопировать 4 начертания. Начертание обозначаются в таком виде: Font, FontItalic, FontBold, FontBoldItalic (Обычное, курсив, полужирный, полужирный курсив), где Font название шрифта.

Для каждого шрифта таким образом нужно добавить 8 файлов: Font.ttf, FontItalic.ttf, FontBold.ttf, FontBoldItalic.ttf, Font.woff, FontItalic.woff, FontBold.woff, FontBoldItalic.woff.

Если у вас нет соответствующих файлов, вы можете найти их в Интернете, например, на сайте http://fonts4web.ru/

#### ДОБАВЛЕНИЕ ФОНОВЫХ РИСУНКОВ И ГРАФИЧЕСКИХ ОБЪЕКТОВ

В программе MyWebS.Canvas можно добавлять новые графические объекты и удалять существующие. Для этого графические объекты копируются в папку canvas/data/assets.

Также в программе MyWebS.Canvas можно добавлять новые фоновые рисунки и удалять существующие. Например, вы хотите добавить новые фоновые рисунки в категорию xxxxxx. Для добавления нового фонового рисунка необходимо загрузить его в папку canvas/data/backgrounds/xxxxxx/images, а также уменьшенный вариант в папку canvas/data/backgrounds/xxxxxx/thumbs и изменить файл canvas/data/backgrounds/xxxxxx/section.xml, добавив соответствующую запись.

Пример записи для одного фонового рисунка:

<image>

<filename>bg\_01.jpg</filename> <thumb\_name>bg\_01.jpg</thumb\_name>

</image>

#### НАСТРОЙКА ТЕКСТА ИНТЕРФЕЙСА

Выбор текста интерфейса производится в файле canvas/config/config.php

\$locale="ru-RU"; Доступны значения ru-RU и en-US.

#### ОТКЛЮЧЕНИЕ ФУНКЦИЙ

Настройки отключения основных функций программы содержатся в основном файле настроек canvas/config/config.php

\$templateDownload=true; отключение возможности загрузки шаблона

Для отключения введите параметр false. В результате исчезнут соответствующие элементы интерфейса.

#### ОБРАБОТКА ЗАКАЗОВ

Когда приходит новый заказ на визитки, при правильно настроенных контактных данных, должно прийти письмо на почту и появится запись в базе данных в таблице orders, доступной через панель управления. Новый заказ (изображения высокого разрешения) появится в папке canvas/data/orders сервера. Получить к нему доступ удобнее всего из панели управления, страница заказы.

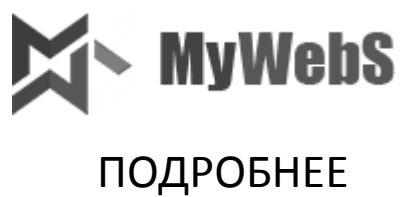

ПОДРОБНЕЕ <u>MYWEBS.RU</u>

БЦ «Каланчевская Плаза» 129090, Россия, Москва Каланчевская улица, д.16, стр.1, офис 2.20 +7 (499) 398-16-68